# ÉVALUATION NATIONALE CE1

#### INFORMATION DES DIRECTEURS D'ÉCOLE

Adaptation et modification CTICE MO/CHAT mai 2010

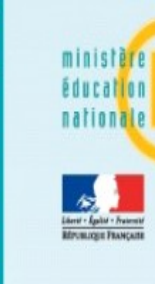

### passation

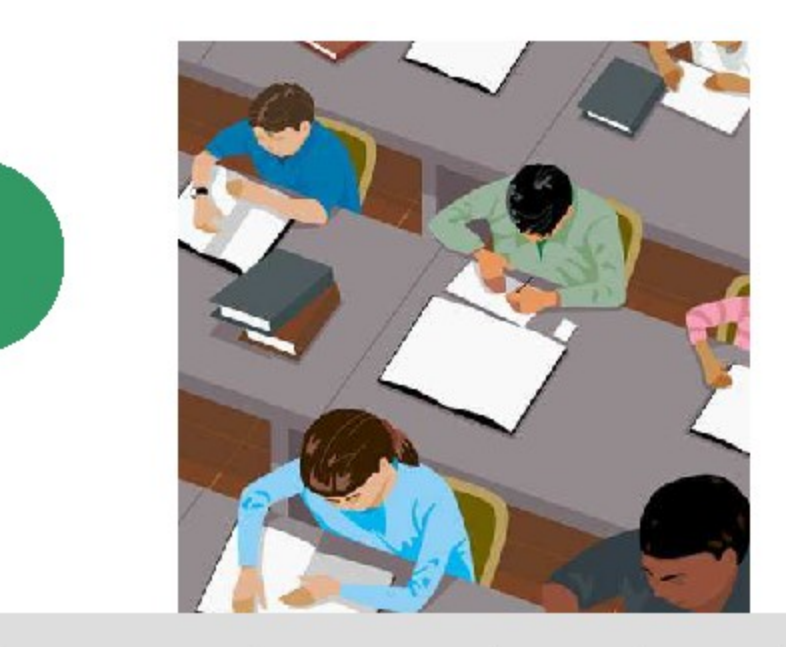

Selon les consignes données, les élèves remplissent leur cahier d'évaluation.

Du 17 au 21 mai 2010 pour les CE1

htto://www.education.gouv

### correction et codage

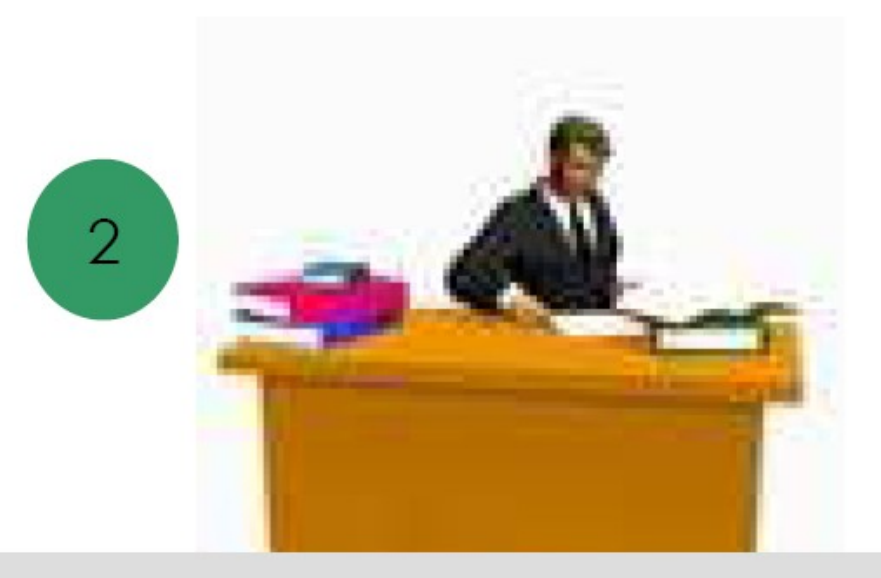

Le professeur des écoles corrige les cahiers d'évaluation à l'aide du protocole d'évaluation et code les réponses.

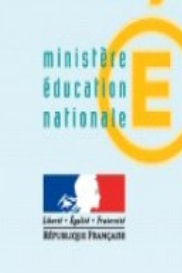

### saisie des résultats

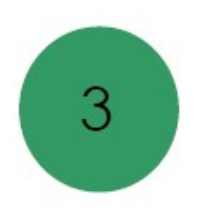

| 🖾 Mi    | croso         | it Excel | - APPLI_L     | OCALE_C   | M2.>   | xls      |            |        |        |         |         |              |              |          |         |          |         |             |        |         |       |          |       |                 |       |         |         | [      |                | ×  |
|---------|---------------|----------|---------------|-----------|--------|----------|------------|--------|--------|---------|---------|--------------|--------------|----------|---------|----------|---------|-------------|--------|---------|-------|----------|-------|-----------------|-------|---------|---------|--------|----------------|----|
| :1      | Eichier       | Edition  | Affichage     | Insertion | n Fr   | ormaj    | <u>t</u> 0 | utils  | Donn   | ées     | Fenêt   | e <u>2</u>   |              |          |         |          |         |             |        |         |       |          |       |                 | Tape  | z une q | uestion |        |                | ×  |
| 101     | 2 🔒           | l 🔒 l e  | 3 🛕 🖑         | 10 I X    |        | <u>.</u> | - 🦪        | 10     | - (2   |         | 90      | %            | •            | 28       | Arial   |          |         |             | • 10   | • ]     | G I   | <u>s</u> |       | = :             | -31   |         | - 🖽     | 31 -   | Α -            | ** |
|         | <b>e</b> n ee |          |               | S R       |        | ۵I       | ₩øRé       | épondi | e en i | ncluari | t des m | odific       | ations       | Te       | erminer | · la rév | /ision. |             |        |         |       |          |       |                 |       |         |         |        |                |    |
|         | D8            |          | fx            |           |        | , ,      | _          |        |        | -       |         |              |              |          | -       |          |         |             |        |         |       |          |       |                 |       |         |         |        |                |    |
|         | A             | в        | С             |           | D      | E        | F          | GH     | 1      | J       | κI      | . M          | N            | 0        | P (     | R        | S       | Т           | U      | VW      | X     | Y        | Z AA  | AB              | AC AI | D AE    | AF AG   | AH A   | A LA IF        | ^  |
| 1       |               |          |               |           | 4      |          | Cos        | 10 1   | · D.   |         | rénon   | ~~           |              |          |         |          |         |             |        |         |       |          |       |                 |       |         | Code 1  | Dom    |                |    |
| 3       | Cair          | in des   |               | 0.00      |        |          | Coc        | ie i   | :R     | épon:   | se erro | se<br>Inée I | ou at        | send     | e de i  | répon    | se      |             |        |         |       |          |       |                 |       |         | Code 0  | :Rép   | onse ern       |    |
| 4       | Sala          | ae des   | resultats     | 5 CIVIZ   |        |          | Coc        | ie A   | : Al   | oseno   | e de l' | élève        |              |          |         |          |         |             |        |         |       |          |       |                 |       |         | Code A  | : Abse | ence de l      | Ξ  |
| 5       |               |          |               |           | Nur    | néro     | de l'i     | item   |        |         |         |              |              |          |         |          |         |             |        |         |       |          |       |                 |       |         |         |        |                |    |
| 7       |               | HON      |               |           | 1      | 2        | 3          | 4 5    | i 6    | 7       | 8 9     | 8 10         | 11           | 12       | 13 1    | 4 15     | 16      | 17          | 18 1   | 9 20    | 21    | 22 2     | 23 24 | 25              | 26 23 | 7 28    | 29 30   | 31 3   | 2 33 3         |    |
| 8       | H             | 1        |               |           | ╞      |          | -          | -      | -      |         | _       | -            | -            |          |         | _        |         |             | _      | -       |       | -        | -     |                 | -     |         |         |        |                |    |
| 10      | H             | 3        |               |           |        |          |            |        |        |         |         |              |              |          |         |          |         |             |        |         |       |          |       |                 |       |         |         |        |                |    |
| 11      |               | 4        |               |           |        |          |            |        |        |         |         |              |              |          |         |          |         |             |        |         |       |          |       |                 |       |         |         |        |                |    |
| 12      | H             | 6        |               |           | -      |          |            | -      |        |         |         |              |              |          |         |          |         |             |        |         |       | -        |       |                 |       |         |         |        |                |    |
| 14      |               | 7        |               |           |        |          |            |        |        |         |         |              |              |          |         |          |         |             |        |         |       |          |       |                 |       |         |         |        |                |    |
| 15      | H             | B        |               |           | -      |          | -          | -      | +      |         | _       | -            | -            |          | _       | -        |         |             | _      | -       |       | -        | -     |                 | -     | -       |         |        |                |    |
| 17      | - 11          | 0        |               |           |        |          |            |        | -      |         | -       |              |              |          |         |          | -       |             |        |         |       | -        | _     |                 |       |         |         |        |                |    |
| 18      | 1             | 1        |               |           |        |          |            |        |        |         |         |              |              |          |         |          |         |             |        |         |       |          |       |                 |       |         |         |        |                |    |
| 20      | H             | 3        |               |           | -      |          | -          | -      | -      |         |         |              |              |          |         |          |         |             | -      |         |       | -        |       |                 |       |         |         |        | +++            |    |
| 21      | 1             | 4        |               |           |        |          |            |        |        |         |         |              |              |          |         |          |         |             |        |         |       |          |       |                 |       |         |         |        |                |    |
| 22      |               | 5        |               |           | -      |          | -          | -      | -      |         | _       | -            | -            |          | _       | -        |         |             | _      | -       |       | -        | _     |                 | -     |         |         |        |                |    |
| 24      | H             | 7        |               |           |        |          |            |        | +      |         |         |              |              |          |         |          |         |             |        |         |       |          |       |                 |       |         |         |        | +++            |    |
| 25      | 1             | 8        |               |           |        |          |            |        |        |         |         |              |              |          |         |          |         |             |        |         |       |          |       |                 |       |         |         |        |                |    |
| 20      | H             | 9        |               |           | -      |          |            |        |        |         |         |              |              |          |         |          |         |             |        |         |       | -        | -     |                 |       |         |         |        |                |    |
| 28      | 2             | 1        |               |           |        |          |            |        |        |         |         |              |              |          |         |          |         |             |        |         |       |          |       |                 |       |         |         |        |                |    |
| 29      | 2             | 2        |               |           | -      |          | -          | -      | +      |         | _       | -            | -            |          | _       | _        | _       |             | -      | -       |       | -        | _     | $ \rightarrow $ | _     |         |         |        |                |    |
| 31      | 2             | 4        |               |           |        |          |            | -      | -      |         |         | -            | -            |          |         |          |         |             |        |         |       | -        | _     |                 |       |         |         |        |                |    |
| 32      | 2             | 5        |               |           |        |          |            |        |        |         |         |              |              |          |         |          |         |             |        |         |       |          |       |                 |       |         |         |        |                |    |
| 33      | 2             | 26       |               |           | -      |          | -          | -      | +      |         | -       | -            | -            |          | _       | -        |         |             | _      | -       |       | -        | -     |                 | -     |         |         |        |                |    |
| 35      | 2             | 8        |               |           |        |          |            |        |        |         |         |              |              |          |         |          |         |             |        |         |       |          |       |                 |       |         |         |        |                |    |
| 36      | 2             | 9 Accupi | / Listo álà   |           | cio ré | Seult    | ate /      | Sur    | thàc   | , ólòv  | as (M   | 27           | Synt         | l T      | india   | luolle   | 1       | Durath      | nòro d | ácok l  | , T   |          | 1     | T               |       |         |         |        |                | ~  |
| - Denne |               | L Course | V LISCE EIE   | ves Yoar  | JO TO  | sound    | aco        | _ Jyri | -7-    | 8       | ত । A   |              | ayrıc<br>2 - | A        |         | Judit    | •       | syr iu      | 1058 ( | score j | •)    |          |       |                 |       |         |         |        |                |    |
| Dess    | n• k∂         | Folim    | es aucomatiqu | es •      | × L    |          |            | 1 - 41 | £08    |         |         |              | ••           | <u>-</u> | = :     | - 1      |         |             | Ŧ      |         |       |          |       |                 |       |         |         |        |                |    |
| Prêt    |               | _        |               |           |        |          |            |        |        | _       |         |              | _            |          | _       | _        | 1 -     | _           |        | _       |       |          | Torre | _               | _     | -       |         | NUM    |                |    |
|         | dem           | arrer    | 6 0           | ) 📓 🕅     | J      | 11       | Ø          | 0      | J.     | 0       | 9 1     | - 1-         | <u>bi</u>    |          | 6       | 3) C     |         | <b>9</b> D. | · 1    | 0 2     | - I G | с        |       |                 |       | C       | 📧 М.    | ्      | <b>3</b> 11:5: |    |

Les enseignants saisissent les codes de chaque élève par item, au moyen de l'outil de saisie locale.

Le fichier est téléchargeable sur l'espace internet habituel si1d. Il peut le cas échéant être envoyé par mail par le Ct-Tice.

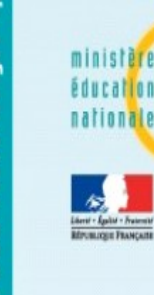

4

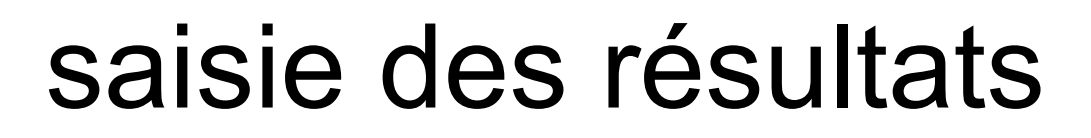

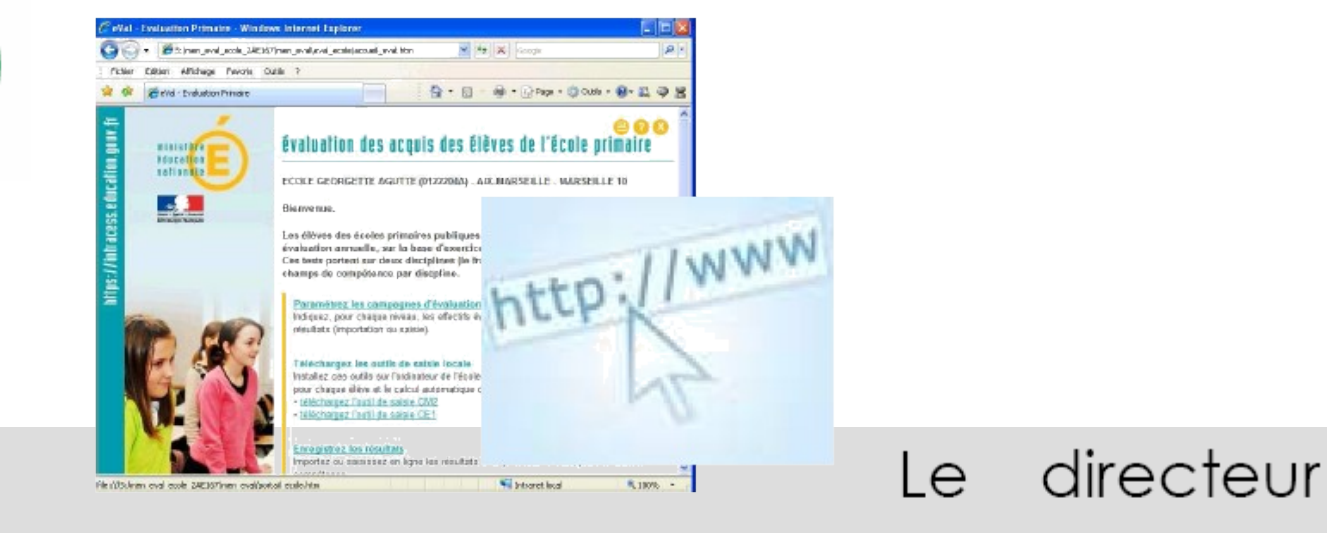

# consolide les informations avec l'outil de saisie locale.

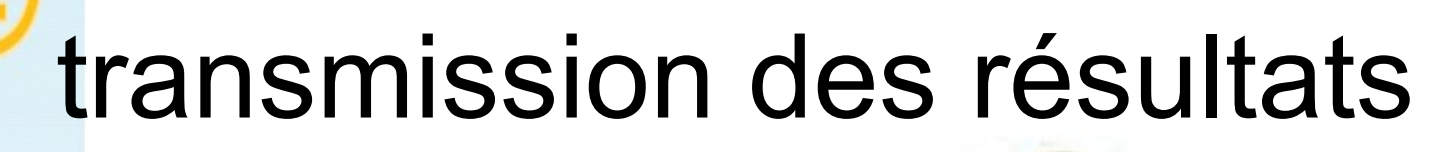

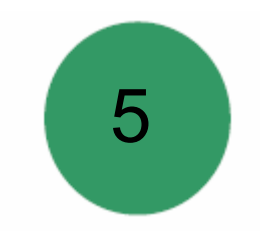

Du 27 mai au 16 juin 2010 pour les CE1 date limite et impérative !!!

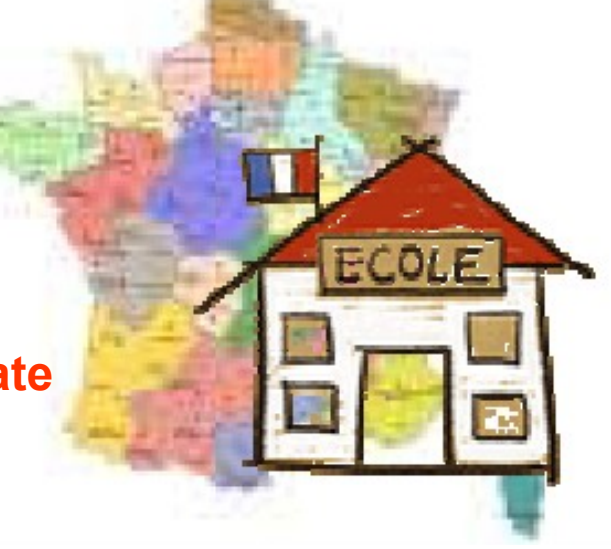

Le directeur enregistre sur l'ordinateur de l'école le fichier anonyme produit par l'outil de saisie locale. Le directeur transfère le fichier anonyme dans l'application web de l'académie.

# accès à l'application web académique

- https://si1d.ac-orleans-tours.fr
- $\rightarrow$  identifiant (ctoubon)
- $\rightarrow$  passcode OTP

(rappel: code personnel + code clé OTP)

(S'identifier auprès du CT-TICE en cas de problème de clef ou de connexion )

#### accès

# à l'application web académique

| 🕹 Evaluation Primaire - Mozilla Firefox                                                                                             | 5                          |                           |                                                        |                                 |                 |                         |                  |  |  |  |  |  |
|----------------------------------------------------------------------------------------------------|----------------------------|---------------------------|--------------------------------------------------------|---------------------------------|-----------------|-------------------------|------------------|--|--|--|--|--|
| Eichier Édition Affichage Historique Marque-pages Qutils ?                                                                          |                            |                           |                                                        |                                 |                 |                         |                  |  |  |  |  |  |
| C X 🏠 📋 file:///C:/Documents and Settings/Jean-François BUTEL/Bureau/5 janvier/maquettes/eval_ecole/accueil_choix.ht 🏠 🔹 💽 Google 👂 |                            |                           |                                                        |                                 |                 |                         |                  |  |  |  |  |  |
| 🔎 Les plus visités 🇯 Ministère 🌔 Bulletin offi                                                                                      | ciel 🍈 Aca                 | adémie d'Orléans-         | T 💈 Google 👙 Webmail 🗋                                 | TELE2 💼 ASH 🍵 Evaluation 76 🗚 D | DYS 🍵 IA45 🐩 Ir | ntranet IA45            |                  |  |  |  |  |  |
| 💼 Diffusion Orléans - Tours 🛛                                                                                                    | 💼 Diffu                    | sion Orléans - To         | urs 🛛 📄 Eva                                            | luation Primaire 🛛 🛛 🛛          |                 |                         |                  |  |  |  |  |  |
| ministère<br>éducation<br>nationale                                                                                                 | <b>Évalu</b> i<br>Veuillez | ation des<br>sélectionner | <b>acquis des élève</b><br>un établissement            | s du primaire                   | <b>e</b> 🗴      |                         |                  |  |  |  |  |  |
|                                                                                                    |                            | Identifiant               | Nom                                                    | Adresse                         |                 |                         |                  |  |  |  |  |  |
| Lanur - Gastar - Neuenser<br>Bellevenlagen Françasın                                                                                | 0                          | 0910310T                  | ECOLE ELEMENTAIRE<br>PUBLIQUE<br>LA FERME DU TEMPLE    | AVENUE DE LA CIME 91130 P       | Ris-Orangis     |                         |                  |  |  |  |  |  |
|                                                                                                    | 0                          | 0910314X                  | ECOLE ELEMENTAIRE<br>PUBLIQUE<br>JULES BOULESTEIX      | 24 RUE DES MESANGES 91130       | D Ris-Orangis   |                         |                  |  |  |  |  |  |
|                                                                                                    | Enreg                      | jistrements 1             | à 2, sur 2 trouvés<br>Val<br>© MEN 2009 - <u>Con</u> t | ider<br>act - Version 1.1.0.2   | Page : 1        | -<br>-                  |                  |  |  |  |  |  |
|                                                                                                    | Co                         | ocher<br>ràgi             | ' l'une des                                            | s écoles pro                    | pose<br>o ácol  | es puis va<br>o apparaî | alider.<br>Tider |  |  |  |  |  |
|                                                                                                    | VO                         | tre !                     | e general                                              | e, une seule                    |                 | e appara                |                  |  |  |  |  |  |

🯄 démarrer 🔰 🥙 🖻 🖾 🔟 🖸 👭 🖉 🔿 📴 🛂 🤤 🗢 🗯 🛐 👘 🥹 E... 🔞 2.M - 📃 C... 📸 M... 🖿 3.E. - 😂 E... 文 🗾 12:37

minister

# paramétrage

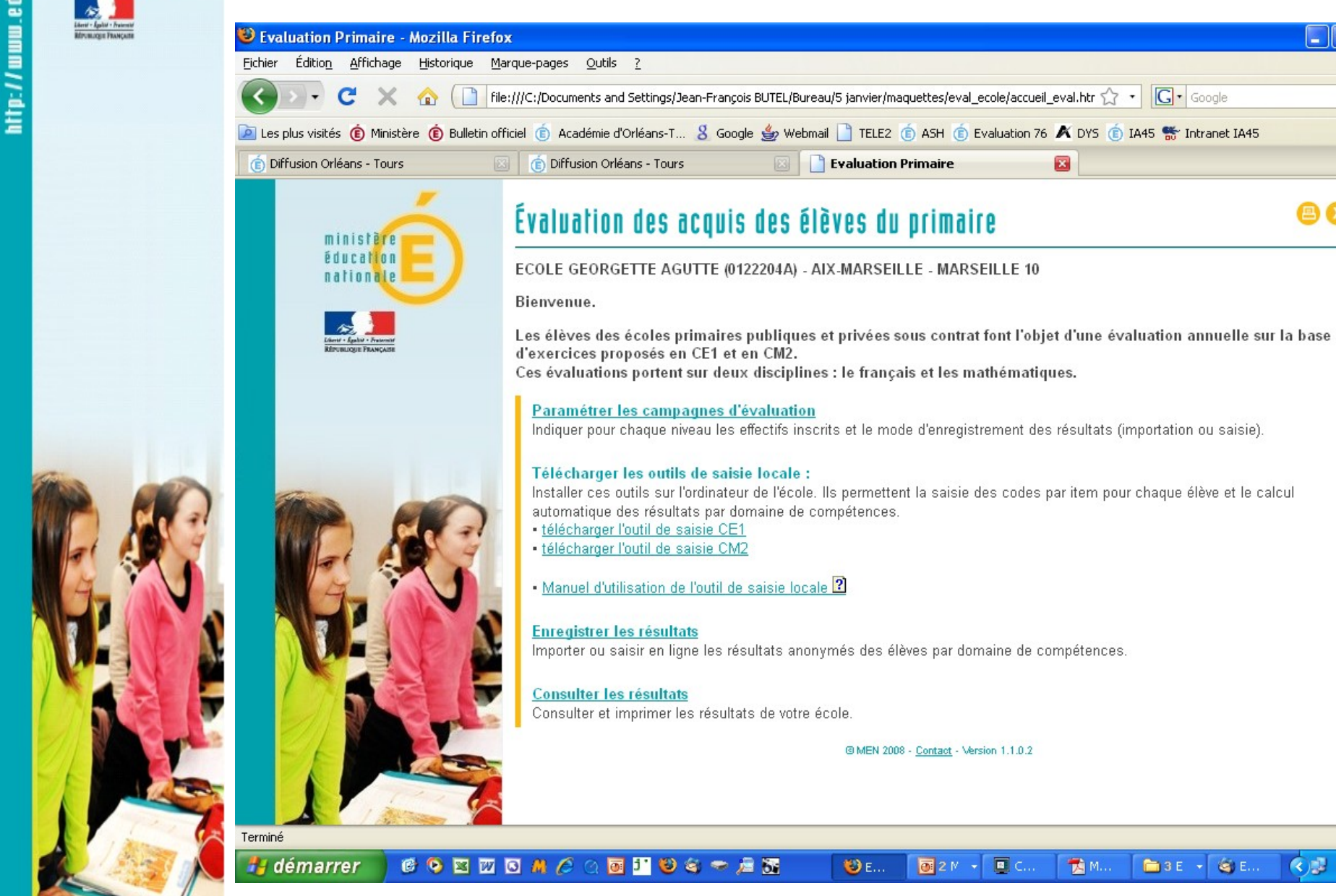

ministère

éducation nationale

() 12:40

\_ 7

G - Google

×

🔳 C..

🔁 M...

🛅 3 E 👻

🔄 E..

P

#### paramétrage

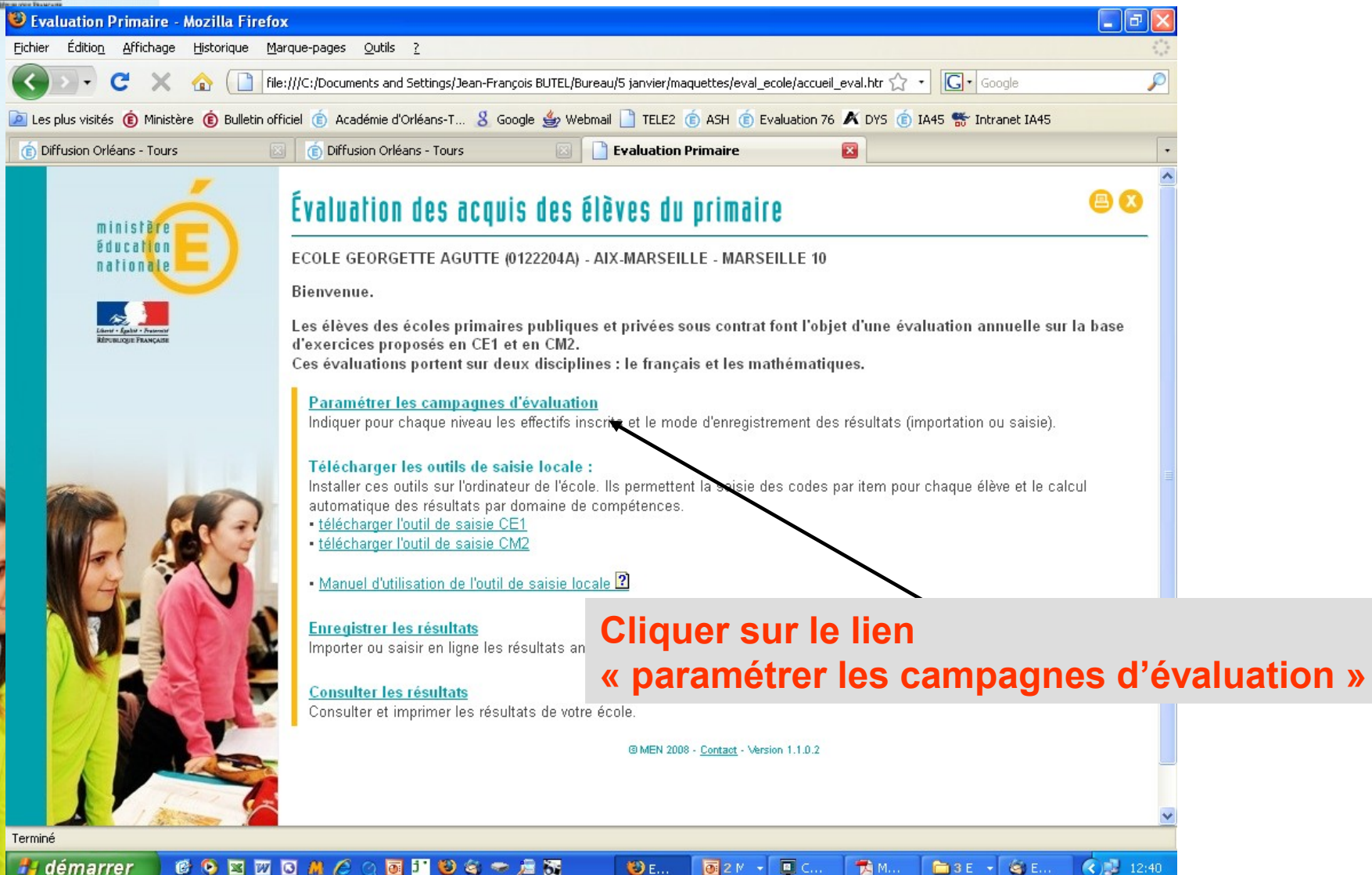

minister éducation

nationale

🞯 📀 🔤 🔟 🖸 🥼 🧷 🔿 🖬 🖉 🥯 🗢 📠 🔂

🕲 E... 0 2 M -🔳 C..

🛃 démarrer

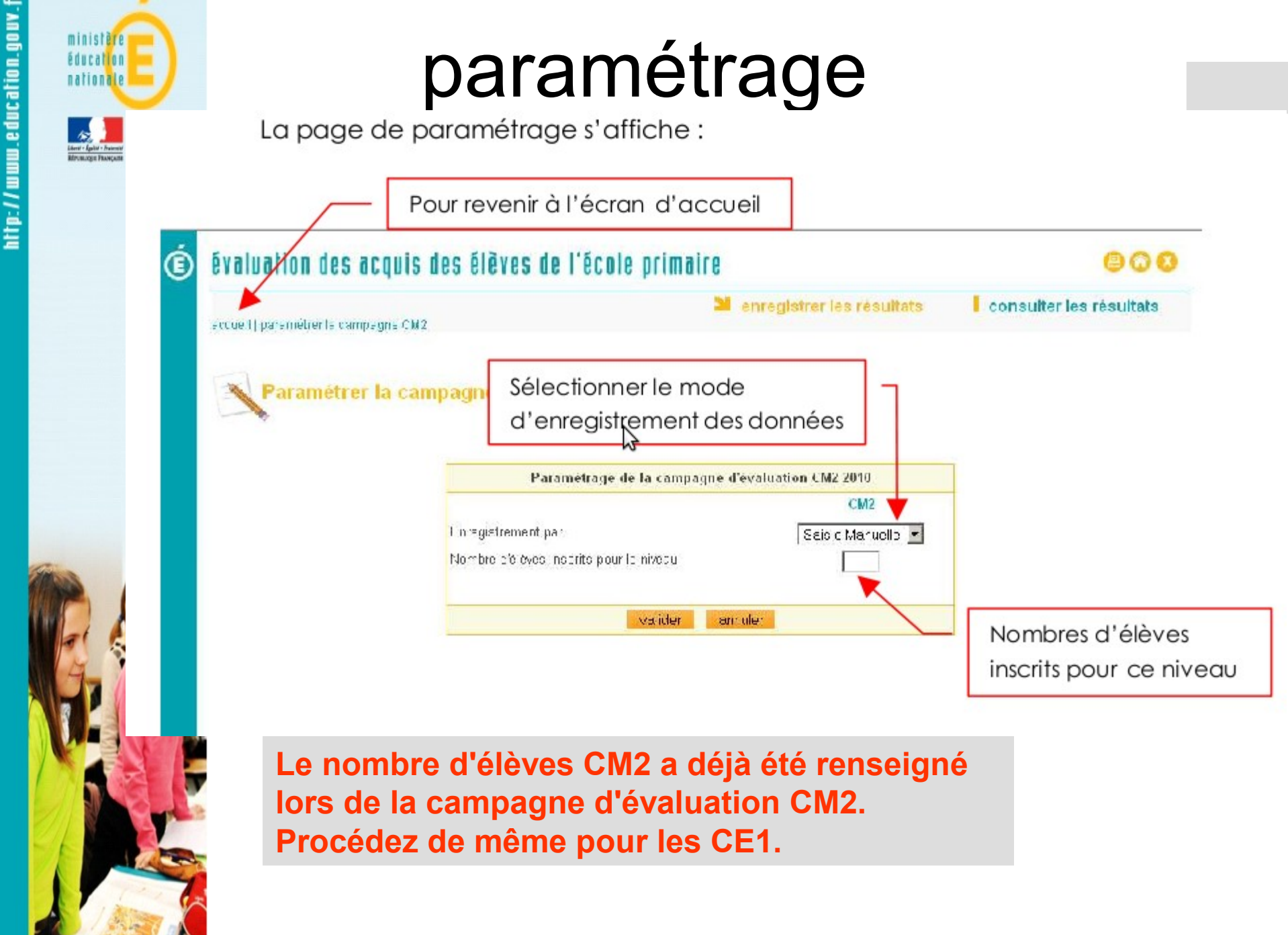

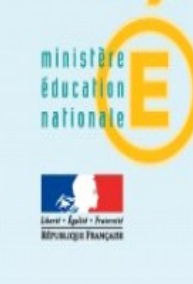

# Effectifs paramétrage

Le processus de transfert des données est différent selon l'effectif de l'école : les écoles à petit effectif (moins de 10 élèves pour le CE1) d'une même circonscription seront regroupées par l'IEN comme une même entité avant le transfert (par l'IEN) dans l'application web des résultats (anonymes) des élèves. Le fichier rempli et renommé sera donc transféré au CT-TICE ou secrétariat qui se chargeront de la compilation.

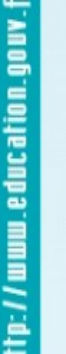

# paramétrage

- « saisie » = enregistrement des scores anonymes par domaines de compétences directement dans l'application web
- « importation » = importation dans l'application web des scores anonymes par domaines de compétences à partir de l'outil de saisie locale (feuille de calcul)

Cette solution sera celle retenue!

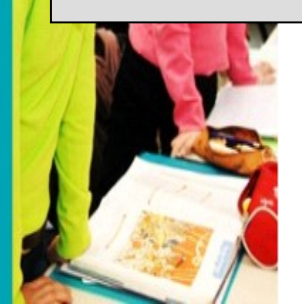

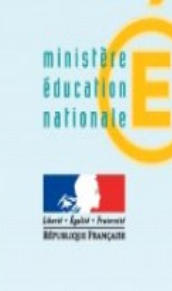

http://www.education.gouv.f

### téléchargement de l'outil de saisie locale

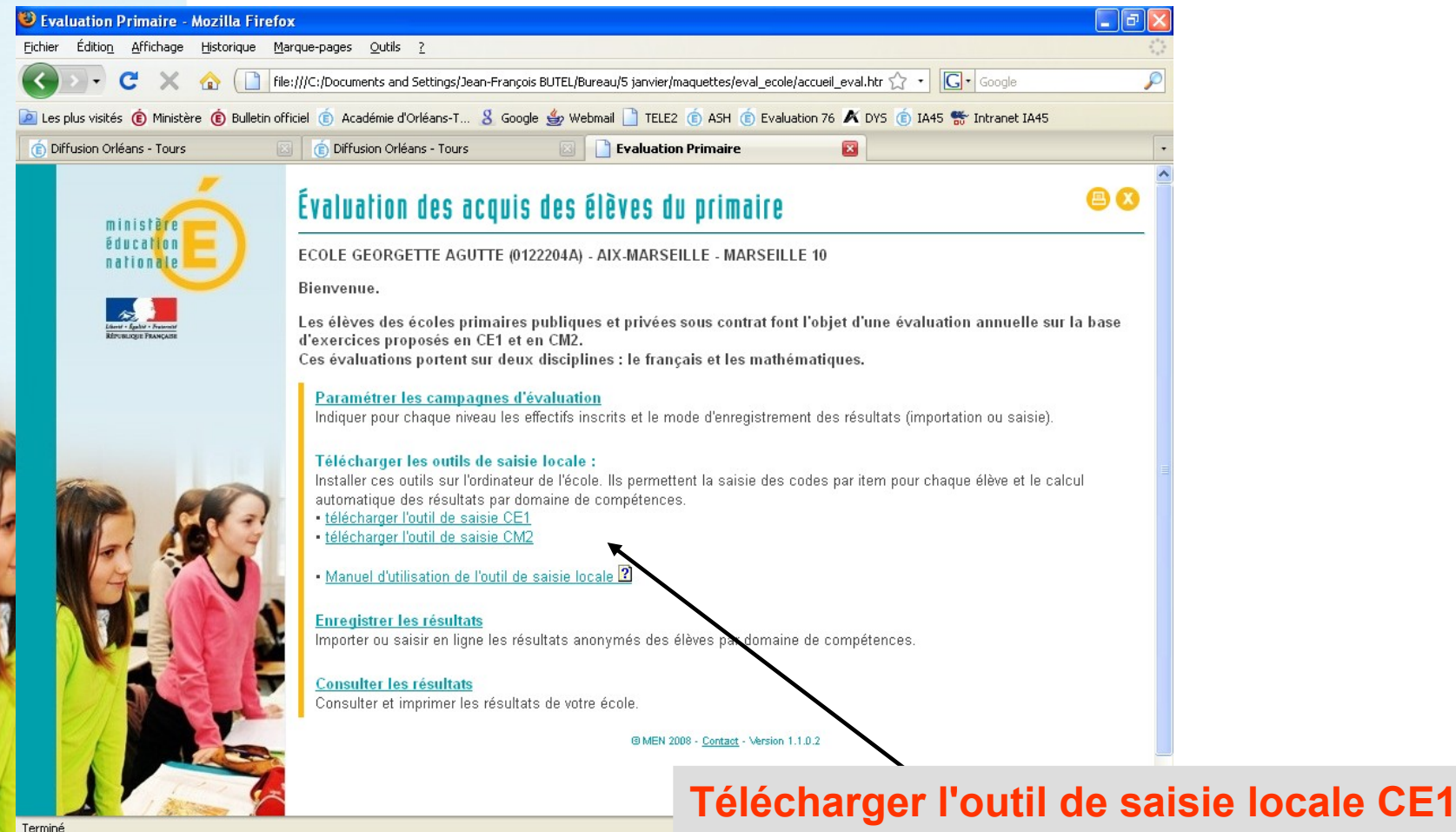

🐻 j' 🕹 😂 🗢 🗯 😽

ermine Ny démarrer 👘 🙆 🖾 📅 🖸 🦀 🤌 🤇 et son manuel d'utilisation

# téléchargement de l'outil de saisie locale

Une fenêtre d'invite propose d'ouvrir ou d'enregistrer le fichier de saisie (.xls  $\rightarrow$  excel ou tableur d'open office)

#### Téléchargement de fichier

Voulez-vous ouvrir ou enregistrer ce fichier ?

| -  | - |    | 6 |   |
|----|---|----|---|---|
| 2  | 1 |    | Г | Ľ |
| -  | - |    |   |   |
|    | - | ſΗ |   | Ŀ |
| 15 | - |    | 1 | L |

Nom : APPLI\_LOCALE\_CE1.xls

Type : Feuille de calcul Microsoft Excel, 1,90 Mo

Source : F:\Maquettes\_AA\_V1\_1\_0\_2\maquettes\images

Ouvrir Enregistrer

er Annuler

Toujours demander avant d'ouvrir ce type de fichier

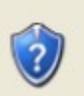

Si les fichiers téléchargés depuis Internet sont utiles, certains fichiers peuvent présenter des risques pour votre ordinateur. N'ouvrez pas ou n'enregistrez pas ce fichier si vous n'êtes pas sûr de son origine. Quels sont les risques ?

#### On enregistre.

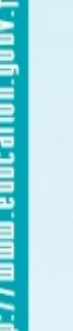

## transmission de l'outil de saisie locale

Le directeur transmet le fichier aux enseignants concernés par la saisie des résultats.

Dans le cas d'une école à plusieurs classes d'un même niveau, le directeur choisit entre deux possibilités :

- Demander successivement à chaque enseignant concerné de saisir les codes des élèves sur le même fichier qui est ainsi enrichi par chacun.
- Créer autant d'exemplaire de l'outil (duplication de fichier) qu'il y a d'enseignants concernés : le directeur devra donc ensuite collecter et réunir les fichiers de tous les enseignants pour n'en constituer qu'un seul.

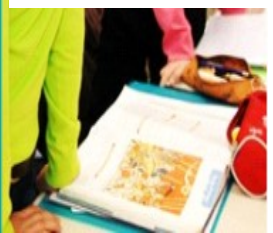

Privilégier la 1ère solution, elle demande moins de travail !

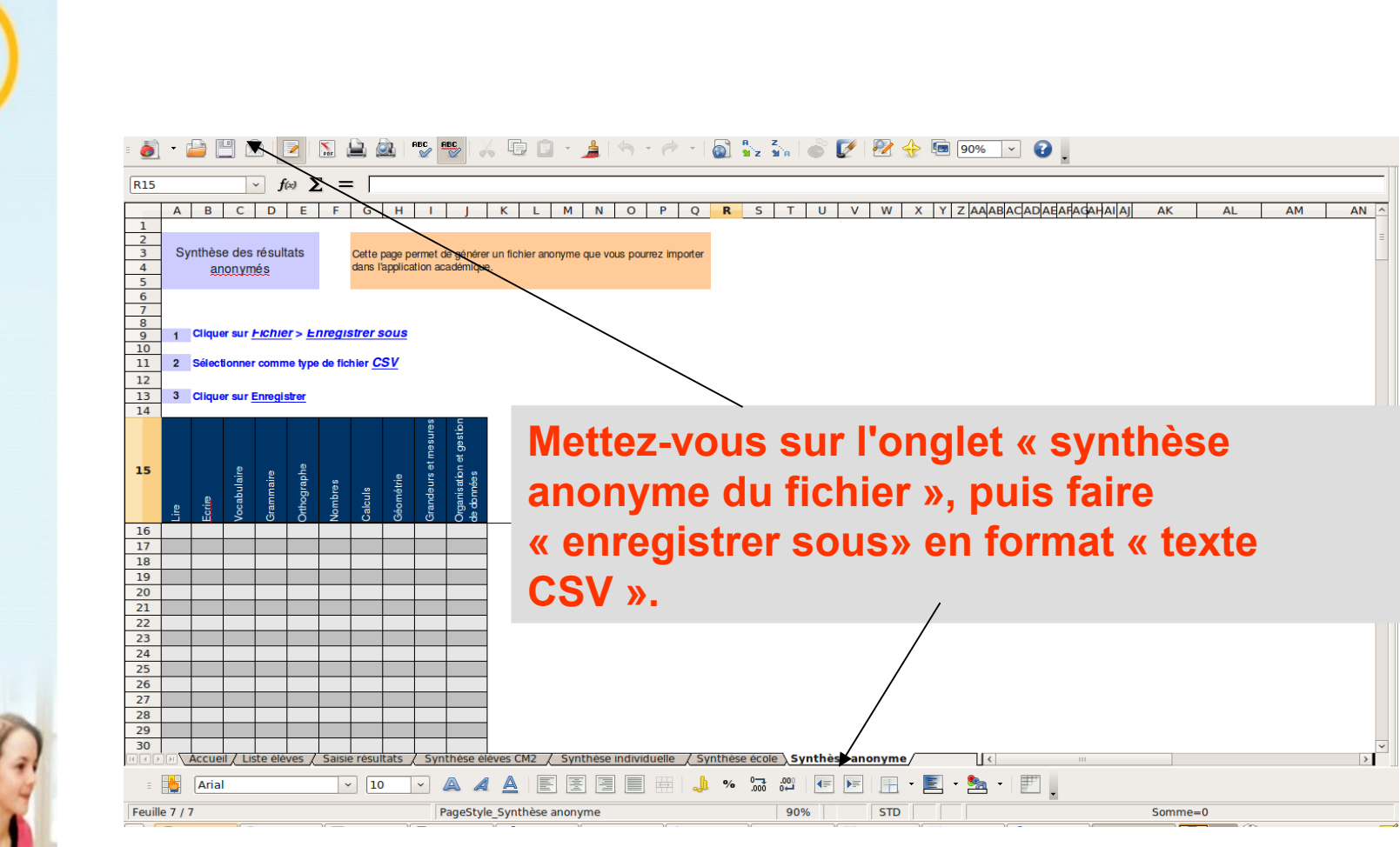

#### Choisissez de l'enregistrer sous le « bureau », ou « mes documents »

|                              | Export de fichi                                                                                  | ers texte                                                  |                                                      |
|------------------------------|--------------------------------------------------------------------------------------------------|------------------------------------------------------------|------------------------------------------------------|
| msaubri et gestion<br>snnées | Options de champ<br>Jeu de caractères Unicode (UTF-8)<br>Séparateur de champ                     | ○     ○       ○     Annuler       △     Àide               |                                                      |
|                              | <ul> <li>Enregistrer le contenu de la cellule comme-</li> <li>Largeur de colonne fixe</li> </ul> | <ul> <li>Assurez vous</li> <li>soit ; et le sép</li> </ul> | que le Séparateur de Champ<br>arateur de texte VIDE. |

ministère éducation nationale

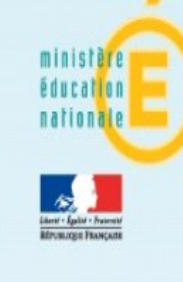

#### Importation du fichier

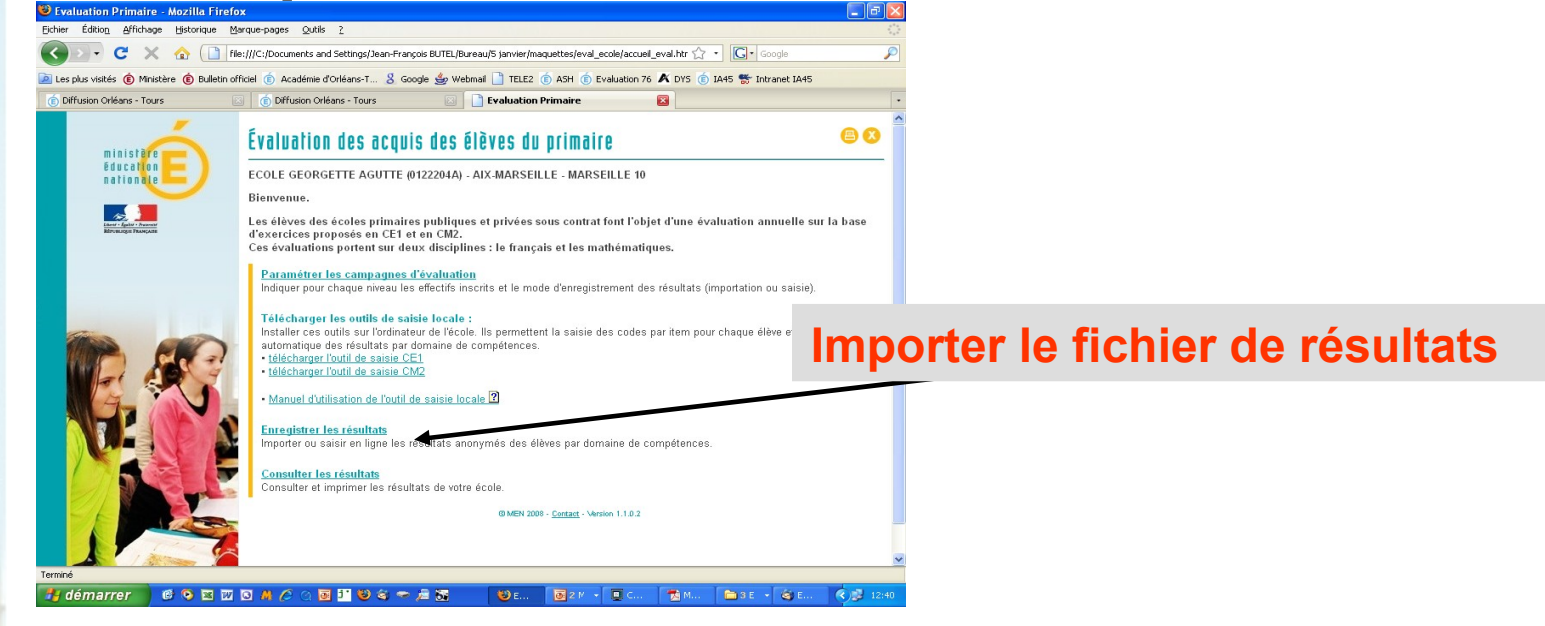

| CE1                         |             | CM2                         |            |
|-----------------------------|-------------|-----------------------------|------------|
| Date de début               | 01/04/2009  | Date de début               | 01/02/2009 |
| Date de fin                 | 15/05/2009  | Date de fin                 | 15/02/2009 |
| Enregistrement par          | Importation | Enregistrement par          | Saisie     |
| Nombre d'élèves inscrits    | 61          | Nombre d'élèves inscrits    | 77         |
| Nombre d'élèves enregistrés | 27          | Nombre d'élèves enregistrés | 0          |
|                             |             |                             |            |

#### **Cliquer sur importer**

aisir ou importer

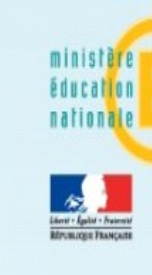

#### Recherchez votre fichier et faîtes « Importer »

|                                                            | /              |
|------------------------------------------------------------|----------------|
| Sélectionner le fichier contenant les résultats des élèves | de votre école |
|                                                            | Parcourir      |

Seuls les élèves ayant participé à l'ensemble des épreuves et ayant tous leurs scores enregistrés seront intégrés dans la base académique.

importer

|           |       | Fr     | ançais (60 iter | ms)       | Mathématiques (40 items) |         |         |           |                         |                                          |  |
|-----------|-------|--------|-----------------|-----------|--------------------------|---------|---------|-----------|-------------------------|------------------------------------------|--|
| 20 Élèves | Lire  | Écrire | Vocabulaire     | Grammaire | Orthographe              | Nombres | Calculs | Géométrie | Grandeurs<br>et mesures | Organisation<br>et gestion<br>de données |  |
| Élève 1   | 11/15 | 9/10   | 7/10            | 5/15      | 5/10                     | 7/8     | 10/12   | 5/7       | 5/7                     | 4/6                                      |  |
| Élève 2   | 11/15 | 9/10   | 7/10            | 5/15      | 5/10                     | 7/8     | 10/12   | 5/7       | 5/7                     | 4/6                                      |  |
| Élève 3   | 11/15 | 9/10   | 7/10            | 5/15      | 5/10                     | 7/8     | 10/12   | 5/7       | 5/7                     | 4/6                                      |  |
| Élève 4   | 11/15 | 9/10   | 7/10            | 5/15      | 5/10                     | 7/8     | 10/12   | 5/7       | 5/7                     | 4/6                                      |  |
| Élève 5   | 11/15 | 9/10   | 7/10            | 5/15      | 5/10                     | 7/8     | 10/12   | 5/7       | 5/7                     | 4/6                                      |  |
| Élève 6   | 11/15 | 9/10   | 7/10            | 5/15      | 5/10                     | 7/8     | 10/12   | 5/7       | 5/7                     | 4/6                                      |  |
| Élève 7   | 11/15 | 9/10   | 7/10            | 5/15      | 5/10                     | 7/8     | 10/12   | 5/7       | 5/7                     | 4/6                                      |  |
| Élève 8   | 11/15 | 9/10   | 7/10            | 5/15      | 5/10                     | 7/8     | 10/12   | 5/7       | 5/7                     | 4/6                                      |  |
| Élève 9   | 11/15 | 9/10   | 7/10            | 5/15      | 5/10                     | 7/8     | 10/12   | 5/7       | 5/7                     | 4/6                                      |  |
| Élève 10  | 11/15 | 9/10   | 7/10            | 5/15      | 5/10                     | 7/8     | 10/12   | 5/7       | 5/7                     | 4/6                                      |  |
| Élève 11  | 11/15 | 9/10   | 7/10            | 5/15      | 5/10                     | 7/8     | 10/12   | 5/7       | 5/7                     | 4/6                                      |  |
| Élève 12  | 11/15 | 9/10   | 7/10            | 5/15      | 5/10                     | 7/8     | 10/12   | 5/7       | 5/7                     | 4/6                                      |  |
| Élève 13  | 11/15 | 9/10   | 7/10            | 5/15      | 5/10                     | 7/8     | 10/12   | 5/7       | 5/7                     | 4/6                                      |  |
| Élève 14  | 11/15 | 9/10   | 7/10            | 5/15      | 5/10                     | 7/8     | 10/12   | 5/7       | 5/7                     | 4/6                                      |  |
| Élève 15  | 11/15 | 9/10   | 7/10            | 5/15      | 5/10                     | 7/8     | 10/12   | 5/7       | 5/7                     | 4/6                                      |  |
| Élève 16  | 11/15 | 9/10   | 7/10            | 5/15      | 5/10                     | 7/8     | 10/12   | 5/7       | 5/7                     | 4/6                                      |  |
| Élève 17  | 11/15 | 9/10   | 7/10            | 5/15      | 5/10                     | 7/8     | 10/12   | 5/7       | 5/7                     | 4/6                                      |  |
| Élève 18  | 11/15 | 9/10   | 7/10            | 5/15      | 5/10                     | 7/8     | 10/12   | 5/7       | 5/7                     | 4/6                                      |  |
| Élève 19  | 11/15 | 9/10   | 7/10            | 5/15      | 5/10                     | 7/8     | 10/12   | 5/7       | 5/7                     | 4/6                                      |  |
| Élève 20  | 11/15 | 9/10   | 7/10            | 5/15      | 5/10                     | 7/8     | 10/12   | 5/7       | 5/7                     | 4/6                                      |  |
|           |       |        |                 | val       | ider annul               | er      |         |           |                         |                                          |  |

Constatez que les résultats sont bien pris en compte puis Validez.